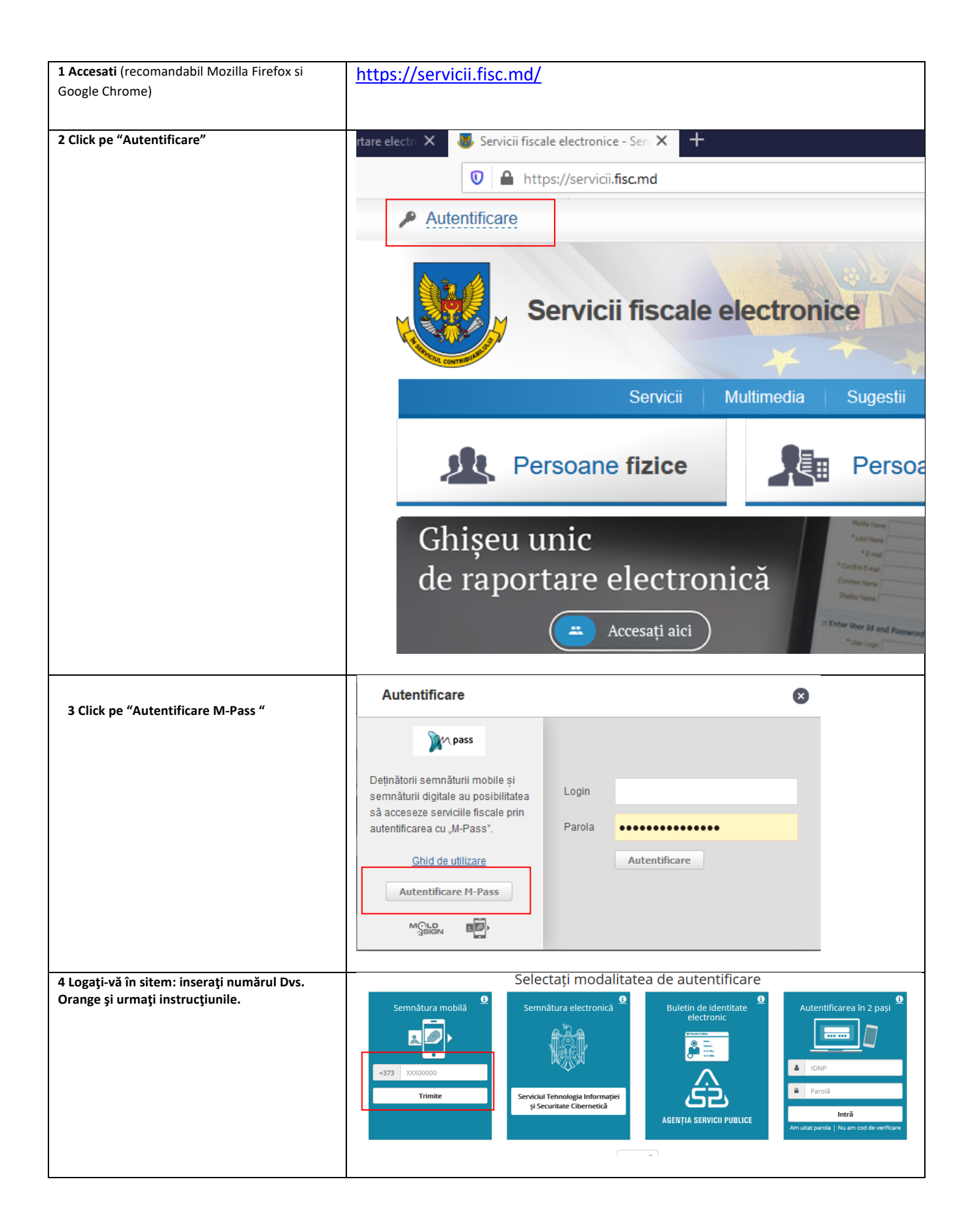

| 5 Click pe "Nu, poate mai tirziu"                 |                                                                                                    |
|---------------------------------------------------|----------------------------------------------------------------------------------------------------|
|                                                   |                                                                                                    |
| 6 Click pe "Autentificare"                        |                                                                                                    |
|                                                   | Autentificare                                                                                                    |
|                                                   | Servicii fiscale electronice                                                                                                    |
|                                                   | Servicii Multimedia Sugestii Întrebări Frec                                                                                                    |
|                                                   | Persoane fizice Persoane juridice                                                                                                    |
|                                                   | Ghișeu unic<br>de raportare electronică                                                                                                    |
| 7 Click pe "Persoane fizice", apoi pe "Declaratie |                                                                                                    |
| electronica"                                      | Persoane fizice Persoane juridice                                                                                                    |
|                                                   | Persoane fizice                                                                                                    |
|                                                   | Întreprinderea prestează un spectru larg de servicii fiscale electronice destinate contribuabililor - persoane fizice, în<br>materie de raportare fiscală și acces on-line la informații cu privire la obligațiile fiscale curente, precum și alte informații<br>utile. Serviciile fiscale electronice sunt menite să simplifice accesul la informație și procesele de interacțiune a<br>contribuabililor – persoane fizice cu Serviciul Fiscal de Stat. |
|                                                   | Servicii de raportare electronică fiscală destinate persoanelor fizice:           = "Declarație electronică"         = "Declarație rapidă"                                                                                                    |
|                                                   |                                                                                                    |

| 9 Click no "Accosoro corviciu"    |                                                                                                    |
|-----------------------------------|----------------------------------------------------------------------------------------------------|
| 8 Click pe Accesare serviciu      | " <u>Declarație electronică"</u>                                                                                                    |
|                                   | Serviciul oferă tuturor persoanelor fizice posibilitatea<br>de a depune rapoartele fiscale cu aplicarea<br>semnăturii digitale sau semnăturii electronice de<br>autentificare. Serviciul reprezintă un instrument eficient<br>de creare verificare și transmitere a declarațiilor                                                                                     |
|                                   | privind impozitul pe venit (CET08) pentru anii<br>2008-2015 și CET15 începînd cu anul 2016 prin<br>intermediul rețelei internet, fără necesitatea de<br>deplasare la organul fiscal. Persoanele fizice<br>beneficiază gratuit de serviciul "Declarație electronică".                                                                                                  |
|                                   | Pentru prezentarea Declarației privind impozitul pe<br>venit prin intermediul serviciului "Declarație<br>electronică" ve-ți parcurge <u>următorii pași</u> .<br>Pentru a beneficia de funcționalitatea deplină a<br>serviciului, recomandăm utilizarea următoarelor<br>browser-ului: Mozilla Firefox 35.<br>Aici puteți vizualiza prezentarea serviciului "Declarație |
|                                   | electronică" în lucru și <u>ghidul utilizatorului</u> .                                                                                                    |
| 9 Click pe "Autentificare M-Pass" | Nu sunteți autorizat pentru a vizualiza această pagină. Acces la ea au doar utilizatorii autentificați pe acest portal.<br>Vă rugăm să Vă înregistrați pentru a avea acces la serviciile electronice oferite de Serviciul Fiscal de Stat.                                                                                                    |
|                                   | pass .                                                                                                    |
|                                   | Deţinătorii semnăturii mobile și   semnăturii digitale au posibilitatea să   acceseze serviciile fiscale prin   autentificarea cu "M-Pass".    Autentificare  Autentificare                                                                                                    |
|                                   |                                                                                                    |

| 10 Click "Continuare"                                                                 | 📵 Guvernul Republicii Moldova                                             |                                                             |  |  |  |
|---------------------------------------------------------------------------------------|---------------------------------------------------------------------------|-------------------------------------------------------------|--|--|--|
|                                                                                       | Pass Serviciul de aute<br>control al accesu                               | ntificare și<br>lui                                         |  |  |  |
|                                                                                       |                                                                           | Accesare serviciu                                           |  |  |  |
|                                                                                       | Urmează să vă autentificați în următorul serviciu:                        |                                                             |  |  |  |
|                                                                                       | Denumirea serviciului Servicii fiscale electronice                        |                                                             |  |  |  |
|                                                                                       | Următoarele detalii despre identitatea Dvs. vor fi transmise serviciului: |                                                             |  |  |  |
|                                                                                       | Nume utilizator                                                           |                                                             |  |  |  |
|                                                                                       | Prenume                                                                   | Lucia                                                       |  |  |  |
|                                                                                       | Nume                                                                      | Dron                                                        |  |  |  |
|                                                                                       | Adresa e-mail                                                             | lucia.dron@orange.md                                        |  |  |  |
|                                                                                       | Limba                                                                     | ro                                                          |  |  |  |
|                                                                                       |                                                                           | 🗌 Nu mă mai întreba pentru acest serviciu                   |  |  |  |
|                                                                                       |                                                                           | Continuare Anulează                                         |  |  |  |
|                                                                                       |                                                                           |                                                             |  |  |  |
|                                                                                       |                                                                           |                                                             |  |  |  |
| 11 Daca apare fereastra "Alegeti tipul<br>persoanei"., selectati "Persoana fizica" si |                                                                           |                                                             |  |  |  |
| urmati instructiunile                                                                 |                                                                           |                                                             |  |  |  |
|                                                                                       |                                                                           |                                                             |  |  |  |
|                                                                                       |                                                                           |                                                             |  |  |  |
|                                                                                       |                                                                           |                                                             |  |  |  |
|                                                                                       |                                                                           |                                                             |  |  |  |
|                                                                                       |                                                                           |                                                             |  |  |  |
| 12 Click pe al 2-lea patratel din cele 5 existente                                    |                                                                           |                                                             |  |  |  |
|                                                                                       | Servicii fiscale electronic                                               | Centrul unic de Apel al SFS<br>0 8000 1525<br>© Aute centre |  |  |  |
|                                                                                       | Servicii Multimedia                                                       | Sugestii Întrebări Frecvente Contacte                       |  |  |  |
|                                                                                       | Persoane fizice                                                           | Persoane juridice Autorități publice                        |  |  |  |
|                                                                                       | Ghișeu unic<br>de raportare electronică                                   | RAPORTARE ELECTRONICĂ                                       |  |  |  |
|                                                                                       | Accesați aici                                                             | The kill and framework                                      |  |  |  |
|                                                                                       | Servicii oferite                                                          |                                                             |  |  |  |
|                                                                                       |                                                                           |                                                             |  |  |  |

| 13 Click "Declaratie electronica"                                                                                                    |                                                                                                    |  |  |  |
|----------------------------------------------------------------------------------------------------|----------------------------------------------------------------------------------------------------|--|--|--|
|                                                                                                    | Servicii Multimedia Sugestii Întrebări Frecvente Contacte                                                                                                    |  |  |  |
|                                                                                                    | Persoane fizice Persoane juridice 🍿 Autorități publice                                                                                                    |  |  |  |
|                                                                                                    | Ghișeu unic<br>de raportare electronică                                                                                                    |  |  |  |
|                                                                                                    | Servicii oferite                                                                                                    |  |  |  |
|                                                                                                    | Declarație electronică       Comanda On-line         Declarație electronică       Comanda On-line         Comanda On-line       Comanda On-line         Serviciul asigură depunerea on-line a decizin rutural de comenzilor formularelor finizzate de       Serviciul asigură plasarea on-line a comenzilor timbrelor de accizin     |  |  |  |
| 14 Click pe "Declaratie noua"                                                                                                    |                                                                                                    |  |  |  |
|                                                                                                    | Serviciul Fiscal de Stat al Republicii Moldova<br>Ro RU                                                                                                    |  |  |  |
|                                                                                                    | Declaratii Mesaje Calendarul evenimentelor Ajutor Feedback XSD-scheme                                                                                                    |  |  |  |
|                                                                                                    | Toste declaratiile (13) Noi (0) Semnate (0) Trimise/Primite (0) Acceptate (13) Achitat (7) Arhiva (0)                                                                                                    |  |  |  |
|                                                                                                    | DECLARAȚIE NOUĂ                                                                                                    |  |  |  |
|                                                                                                    | Caută declarație:                                                                                                    |  |  |  |
|                                                                                                    | Data depunerii de la: pină la: Tip de taxă: Necunoscut                                                                                                    |  |  |  |
|                                                                                                    | Tip de declarație: Necunoscut                                                                                                    |  |  |  |
|                                                                                                    | Perioada fiscală: Necunoscut V                                                                                                    |  |  |  |
|                                                                                                    | 2018 © Serviciul Fiscal de Stat de pe linga Ministerul Finantelor al RM<br>MD-2005, Chisinau, str. Constantin Tanase 9                                                                                                    |  |  |  |
| 15 Mergeți la "Declarații", alegeți "Declarație<br>precompletată" , apoi "CET 18"                                                         | Toate declarațiile                                                                                                    |  |  |  |
|                                                                                                    | Declarația cu privire la impozitul pe venit                                                                                                    |  |  |  |
|                                                                                                    | Declarația precompletată                                                                                                    |  |  |  |
|                                                                                                    | <u>CET08 - Declarația precompletată a persoanei fizice la impozitul pe venit</u>                                                                                                    |  |  |  |
|                                                                                                    | CET15 - Declarația precompletată a persoanei fizice la impozitul pe venit                                                                                                    |  |  |  |
|                                                                                                    | Cerere de restituire                                                                                                    |  |  |  |
|                                                                                                    |                                                                                                    |  |  |  |
|                                                                                                    |                                                                                                    |  |  |  |
|                                                                                                    | Secjinea a cincea Desennarea procentuală                                                                                                    |  |  |  |
| 16 in partea de jos a declarației, se selectează<br>opțiunea de Modificare a declarației                                                  | todostorii Codul<br>Codul fical a beneficandu in favorea cania se efectuaza desemante a cosertuala III 1016/2000/325                                                                                                    |  |  |  |
| 17 La capitolul "Desemnarea procentuală" se                                                                                               | Pri prezesta, deder ca informatia prezentata in Dedaratia in cauza cuprinde toate venturile impozabile, considerate asfel in conformitate cu legialata facala, otpinute pe parcural perioadei facale pentru care se prezinta<br>Decleratia                                                                                           |  |  |  |
| indică codul fiscal al Fundației Orange Moldova                                                                                           | Salvare                                                                                                    |  |  |  |
|                                                                                                    | Data crediti Autor Numelo dealla al declarates                                                                                                    |  |  |  |
| 18 După completare, apasați "salvează", apoi<br>accesați declarația și o semnați digital. Statutul<br>doclarațioi co va schimba în Somnaț | Odana Celania     Annual Celania     Annual Celania     Annual Celania     Annual Celania       05.04/2021     516036 (lucia.dron@orange.md)     CE118 - "Declaratia a persoanel fizice la impozitul pe venit"     Import Personal Celania       Stergie     Previzualizzare     Import Personal Celania     Import Personal Celania |  |  |  |
| ucciai așiei se va schimba în Semilat.                                                                                                    |                                                                                                    |  |  |  |

| 19. Apoi iarăși se accesează declarația și se<br>apasă butonul "trimitere". Declarația își va<br>schimba in Trimis".                                 | Trimis                                                                                                    |                                                                     |                                                                      |
|----------------------------------------------------------------------------------------------------|----------------------------------------------------------------------------------------------------|---------------------------------------------------------------------|----------------------------------------------------------------------|
| 20. Dacă ai urmat pașii corect, vei găsi<br>declarația datând cu anul 2021 în categoria<br>Acceptate, sau cu statutul "Acceptat" în<br>coloana stare | Declaratii Mesaje Calendarul evenimentelor Ajutor Feedback XSD-scheme<br>Toate declaratiile (5) Noi (2) @Semnate (0) Trimise/Primite (0) <u>Acceptate (3)</u> Achitat (0) Arhiva (0) |                                                                     |                                                                      |
|                                                                                                    | Dete creželi                                                                                                    |                                                                     | Numelo deslito al deslavativi                                        |
|                                                                                                    | 12.04.2021                                                                                                    | Autor                                                               | CET18 - "Declarației                                                 |
|                                                                                                    | 12.04.2021                                                                                                    | 517394 (2002014026043)                                              |                                                                      |
|                                                                                                    | 28.05.2020                                                                                                    | 489658 (2002014026045)                                              | <u>CET18 - "Declarația a persoanei fizice la impozitul pe venit"</u> |
|                                                                                                    | 10.03.2017                                                                                                    | 385156 (2002014026045)                                              | <u>CET15 - "Declarația a persoanei fizice la impozitul pe venit"</u> |
|                                                                                                    |                                                                                                    |                                                                     |                                                                      |
|                                                                                                    | 2018 © Serviciul Fi<br>MD-2005, Chisinau                                                                                                    | iscal de Stat de pe linga Ministerul<br>1, str. Constantin Tanase 9 | Finantelor al RM                                                     |